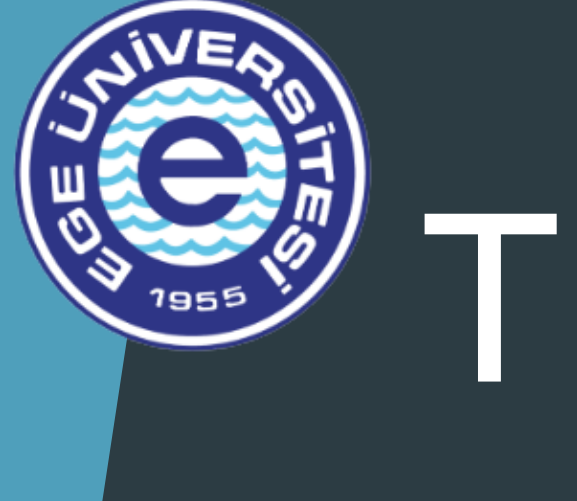

# TIRE KUTSAN MESLEK YÜKSEKOKULU YEMEKHANESI

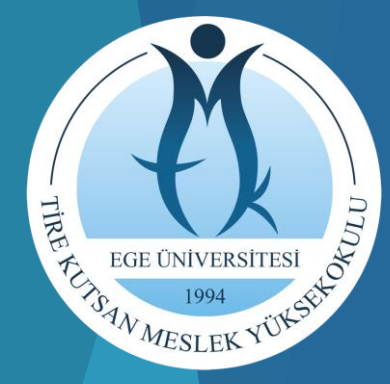

#### BAKİYE YÜKLEME VE YEMEK SEÇME İŞLEMLERİ

https://kimlik.ege.edu.tr adresine girilir Tek şifre ile giriş(SSO) - Ege Üniv x + X

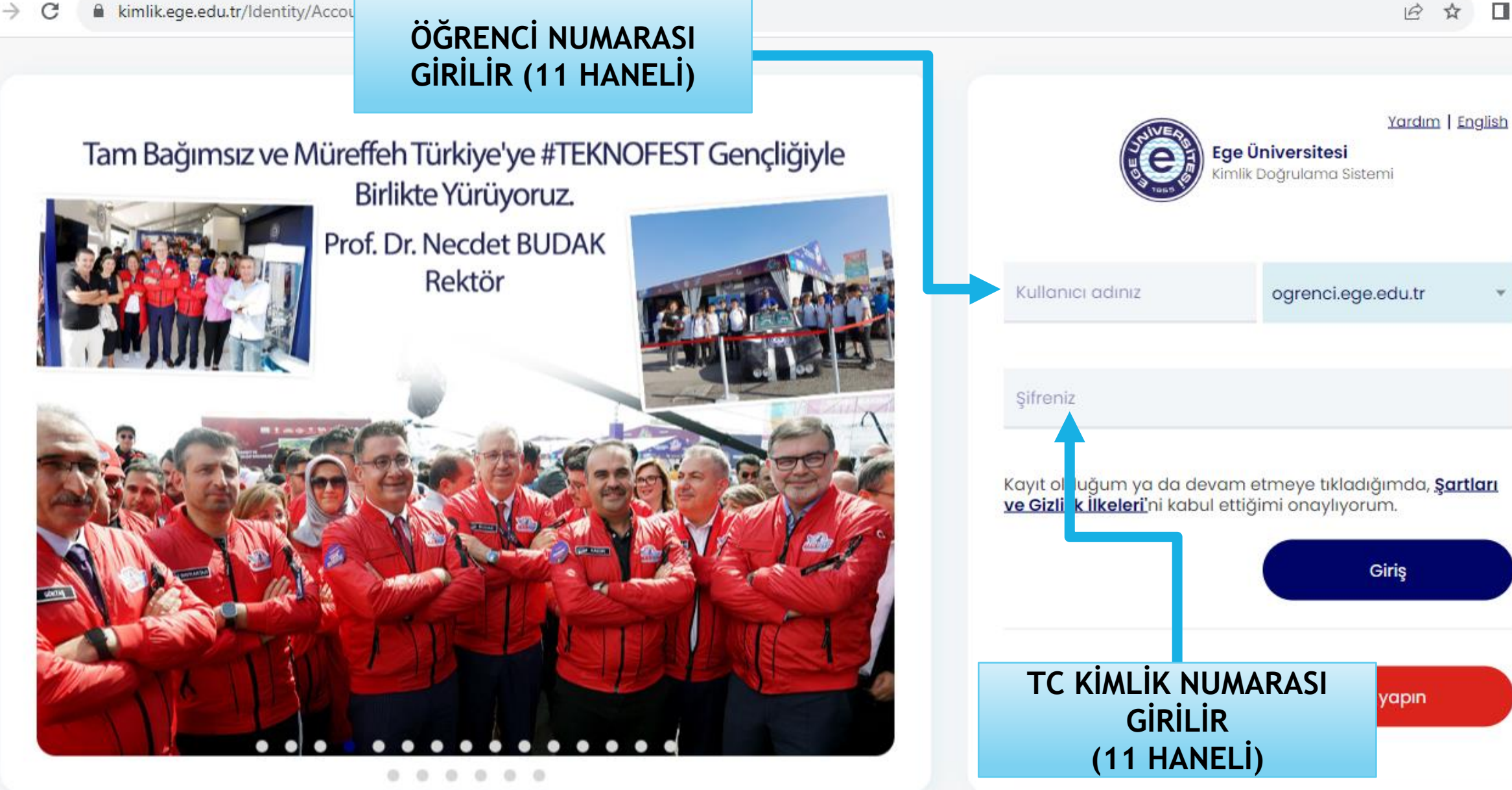

Ps

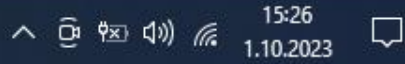

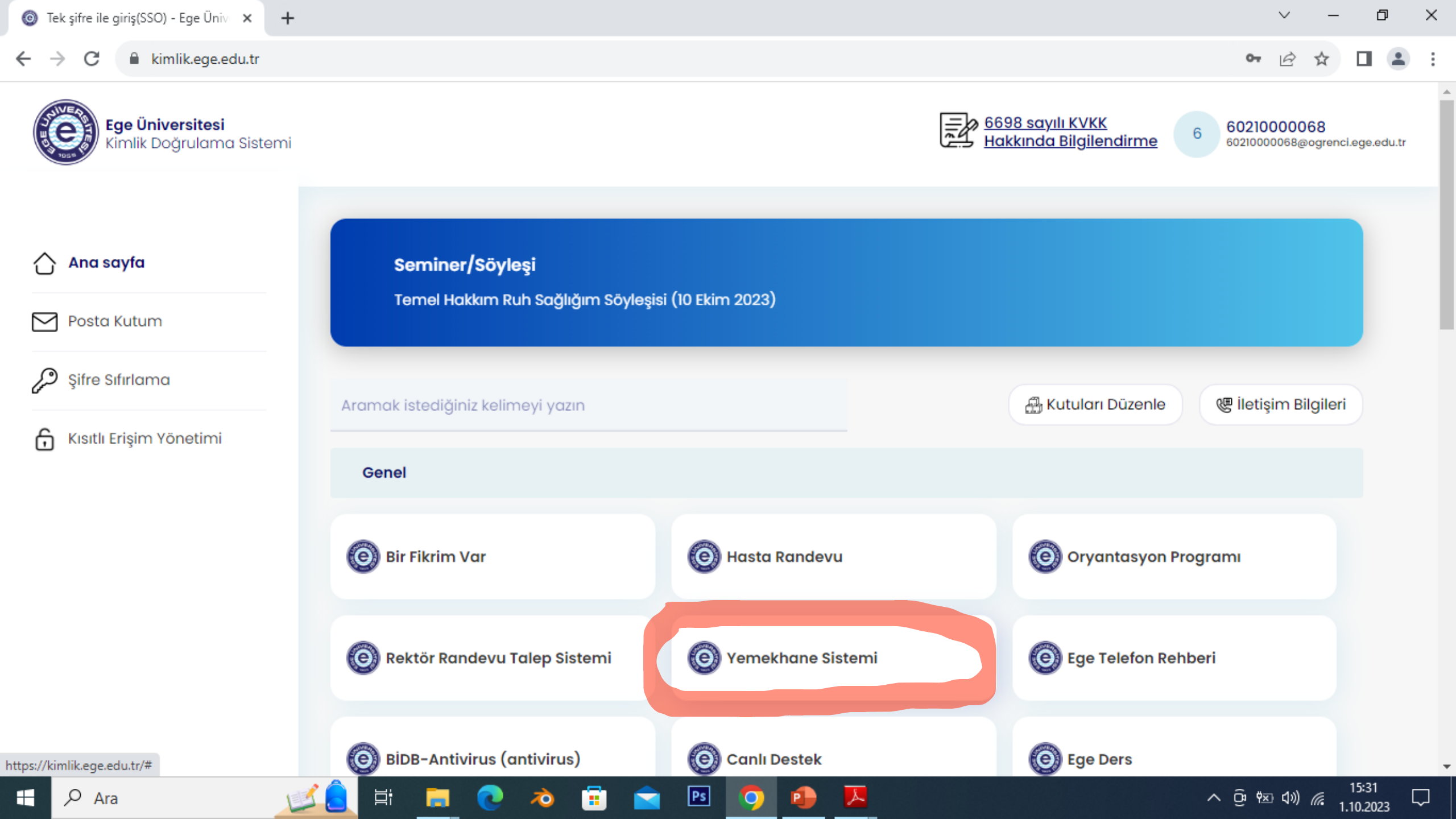

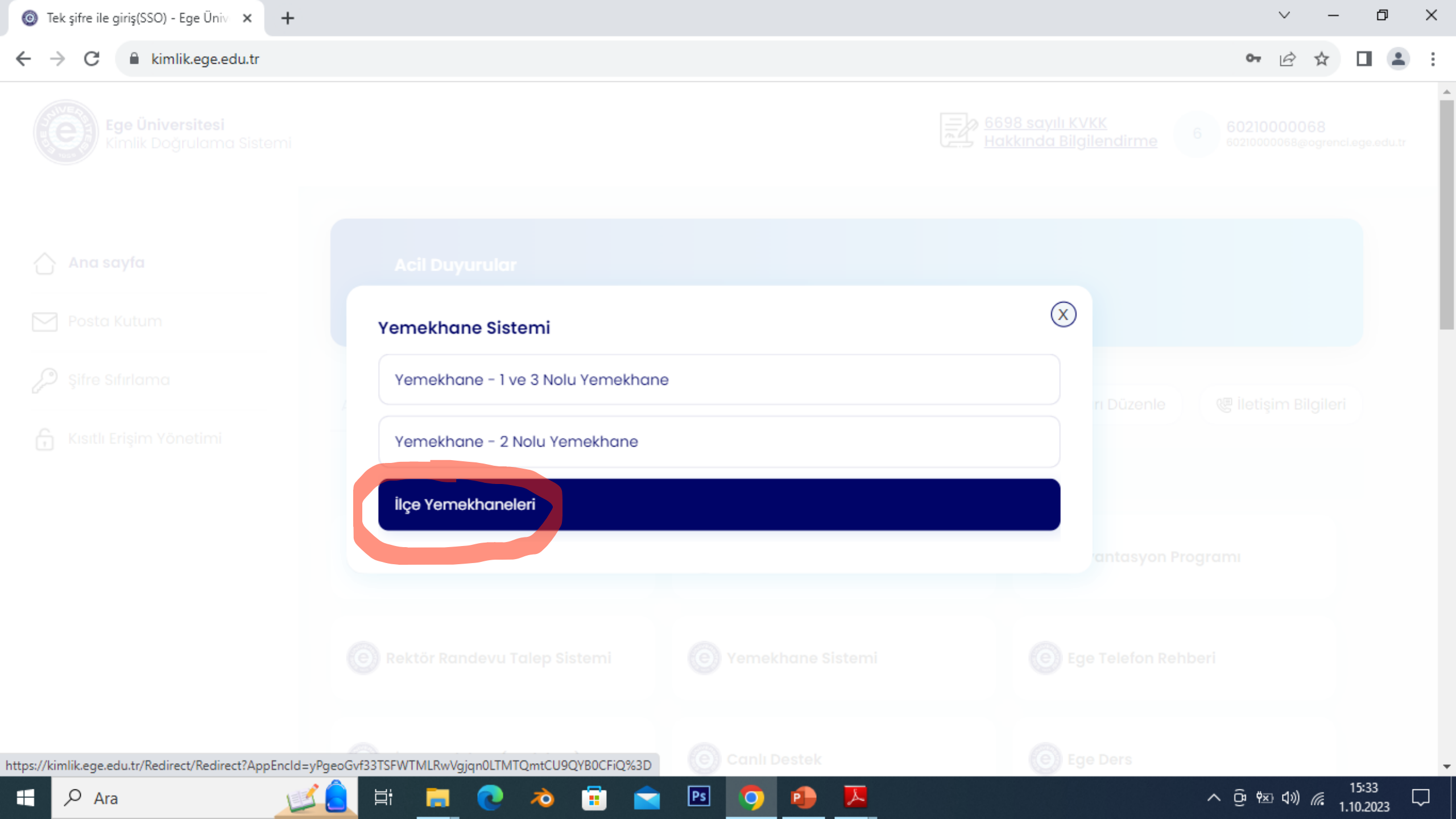

| Tek şifre ile giriş(SSO) - Ege Uı                      | niv 🗙 🔘 Ege Universitesi Yemekha                        | ine Sisti × +          |                   |      |      |               |            |               |                   |              | ~       | _                        | Ū                | ~        |
|--------------------------------------------------------|---------------------------------------------------------|------------------------|-------------------|------|------|---------------|------------|---------------|-------------------|--------------|---------|--------------------------|------------------|----------|
| $\leftrightarrow$ $\rightarrow$ C $\square$ sksilceyen | nek.ege.edu.tr/Default.aspx                             |                        |                   |      |      |               |            |               |                   | Q            | Ê       | ☆                        |                  | <b>1</b> |
| EGE SKS                                                | =                                                       |                        |                   |      |      |               |            |               |                   | 30 છ         |         | -                        | Enes TA          | IŞEL     |
| Enes TAŞEL<br>Çevrimiçi                                |                                                         | REZERVASYO             | N SISTEMI H       |      |      | ON GÜNF BIRAI | X KMAMANIZ |               |                   |              |         |                          |                  |          |
|                                                        | Önemli Uyarı!                                           | ÖNEMLE RICA OLU        | UNUR.             |      |      |               |            |               |                   |              |         |                          |                  |          |
| 🕈 Anasayfa                                             | Sonraki haftaya yapılacal<br>kapanır bir sonraki haftar |                        |                   |      |      |               | Kapat      | malıdır.Bu sa | it itibariyle sor | nraki haftan | in reze | rvasyo                   | nları            |          |
| Bakiye Hareketleri                                     |                                                         |                        |                   |      | -    |               |            |               |                   |              |         |                          |                  |          |
| 6 Bakiye Yükle                                         |                                                         |                        |                   |      | JIL  | EA            |            |               |                   |              |         |                          |                  |          |
| Yemek Rezervasyon                                      |                                                         |                        |                   |      | ()   |               |            |               |                   |              |         |                          |                  |          |
| C Rezervasyon İptal                                    |                                                         |                        |                   |      | 102  |               |            |               |                   |              |         |                          |                  |          |
| 🗑 Sepetim                                              |                                                         |                        |                   |      | 3 75 | 955           |            |               |                   |              |         |                          |                  |          |
| 🔲 Yemekhane Hareketleri                                |                                                         |                        |                   |      |      |               |            |               |                   |              |         |                          |                  |          |
| ₩¶ Yemeklerim                                          |                                                         |                        |                   |      |      |               |            |               |                   |              |         |                          |                  |          |
|                                                        |                                                         |                        |                   |      |      |               |            |               |                   |              |         |                          |                  |          |
| Sistem Hakkında                                        |                                                         |                        |                   |      |      |               |            |               |                   |              |         |                          |                  |          |
| 🖾 İletişim                                             |                                                         |                        |                   |      |      |               |            |               |                   |              |         |                          |                  |          |
| 🕑 Güvenli Çıkış                                        |                                                         |                        |                   |      |      |               |            |               |                   |              |         |                          |                  |          |
|                                                        | Copyright © 2018 Ege Üniversite                         | siSağlık Kültür ve Spo | or Daire Başkanlı | lığı |      |               |            |               |                   |              |         |                          | Ver              | idizayn  |
| 🕂 🔎 Ara                                                | 🗾 🔔 🗄 🕞                                                 | 0 🕺                    | 💼 🚖               | Ps   | 🤉 🔹  | <u>N</u>      |            |               |                   | ^ @ 9        | ⊠ ⊲»)   | <i>(</i> . <sub>1.</sub> | 15:36<br>10.2023 | $\Box$   |

 $\rightarrow$ 

 $\leftarrow$ 

C

sksilceyemek.ege.edu.tr/Default.aspx

₽i

100

-

V

| EGE SKS                 | ≡ 30 €                                                                                                    | 😫 🛭 😁 Enes TAŞEL |
|-------------------------|----------------------------------------------------------------------------------------------------|------------------|
| Enes TAŞEL<br>Çevrimiçi |                                                                                                    |                  |
| HEADER                  | Önemli Uyarı!                                                                                                    |                  |
| 🕈 Anasayfa              | Sonraki haftaya yapılacak yemek rezervasyonları içinde bulunan haftanın PERŞEMBE günü saat 24:00 a kadar yapılmalıdır.Bu saat itibariyle sonraki haftanın kapanır bir sonraki haftanın rezervasyonları açılır. | rezervasyonları  |
| 🔳 Bakiye Hareketleri    |                                                                                                    |                  |
| 🕏 Bakiye Yükle          | SIVER                                                                                                    |                  |
| Yemek Rezervasyon       |                                                                                                    |                  |
| Rezervasyon Îptal       |                                                                                                    |                  |
| 📜 Sepetim               | 7955                                                                                                    |                  |
| Yemekhane Hareketleri   |                                                                                                    |                  |
| ₩¶ Yemeklerim           |                                                                                                    |                  |
| Yemek Listesi           |                                                                                                    |                  |
| Sistem Hakkında         |                                                                                                    |                  |
| 🖾 İletişim              |                                                                                                    |                  |
| 😃 Güvenli Çıkış         |                                                                                                    |                  |
|                         | Copyright © 2018 Ege ÜniversitesiSağlık Kültür ve Spor Daire Başkanlığı                                                                                                    | Veridizay        |

Ps

9

P

X

10

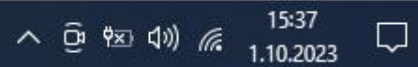

| EgeSSO                                                    | × 💿 Ege Üniversitesi Yemekhane Siste × +                                | <ul> <li>✓ –</li> </ul>       | o ×           |
|-----------------------------------------------------------|-------------------------------------------------------------------------|-------------------------------|---------------|
| $\leftrightarrow$ $\rightarrow$ C $\square$ sksilceyemek. | ege.edu.tr/TutarSec.aspx                                                | ı∂ ☆ [                        | 1 😩 E         |
| EGE SKS                                                   | ≡ 310 12                                                                | 4                             |               |
| Çevrimiçi                                                 | YÜKLENECEK TUTARI SEÇİP İLERİ BUTONUNA TIKLAYINIZ                       |                               |               |
|                                                           | Yükleme Tutarı Seçiniz                                                  |                               |               |
| ☆ Anasayfa                                                | 5 TL<br>10 TL<br>20 TL                                                  |                               |               |
| 📕 Bakiye Hareketleri                                      | 30 TL<br>40 TL                                                          |                               | 4             |
| ₺ Bakiye Yükle                                            | 50 TL<br>60 TL                                                          |                               |               |
| Yemek Rezervasyon                                         | 80 TL                                                                   |                               |               |
| Rezervasyon iptal                                         | ileri                                                                   |                               | -             |
| 📜 Sepetim                                                 |                                                                         |                               |               |
| 🗐 Yemekhane Hareketleri                                   | Viiklomo tutori oppilip ilo                                             | ri hutonunc                   |               |
| Yemeklerim                                                |                                                                         |                               |               |
| Yemek Listesi                                             | 1955 P                                                                  |                               |               |
| Sistem Hakkında                                           |                                                                         |                               |               |
| 🐱 İletişim                                                | Copyright © 2018 Ege ÜniversitesiSağlık Kültür ve Spor Daire Başkanlığı | V                             | eridizayn     |
| 🕂 🖓 Aramak için buraya ya                                 | azın 🏹 💭 🛱 💽 📻 💼 🚖 🧿 🌗 🛛 - 🌔 24°C Güneşli ^ 🖗 👄                         | ♥≍ <i>(ॡ</i> ₵୬) 17:<br>24.09 | 40<br>.2022 🖵 |

| O EgeSSO                                                | × 💿 Ege Üniversitesi Yemekhane Siste 🗙 🕂             | × – o ×                                                 |
|---------------------------------------------------------|------------------------------------------------------|---------------------------------------------------------|
| $\leftrightarrow$ $\rightarrow$ C $\square$ sksilceyeme | k.ege.edu.tr/BakiyeYukleme.aspx                      | ९ 🖻 ☆ 🔲 😩 :                                             |
| EGE SKS                                                 | =                                                    | 3 10                                                    |
| Cevrimiçi                                               | Bakiye Yükleme Ekranı                                | _                                                       |
| HEADER                                                  |                                                      |                                                         |
| 🔒 Anasayfa                                              |                                                      |                                                         |
| Bakiye Hareketleri                                      |                                                      |                                                         |
| 🕏 Bakiye Yükle                                          |                                                      | Aalan akranda kart bilailari airildiktan aansa "Ödamavi |
| Yemek Rezervasyon                                       | AD SOYAD                                             | Tamamla" butonuna tiklanir                              |
| 8 Rezervasyon İptal                                     |                                                      |                                                         |
| 😾 Sepetim                                               | KART SAHİBİ ADI - SOYADI                             |                                                         |
| 🔲 Yemekhane Hareketleri                                 | KART NUMARASI                                        |                                                         |
| Y Yemeklerim                                            | Kart No                                              |                                                         |
| Yemek Listesi                                           | SON KULLANMA TARİHİ (AY/YIL) Ör :11/23 GÜVENLİK KODU |                                                         |
| Sistem Hakkında                                         | MM/YY CVC                                            |                                                         |
| 🔀 İletişim                                              | YÜKLENECEK TUTAR : 80.00 TL                          |                                                         |
| ပံ Güvenli Çıkış                                        | ☑ 3D Secure kullanmak istiyorum (?)                  |                                                         |
|                                                         | Ödemeyi Tamamla                                      |                                                         |
| 🕂 🔎 Aramak için buraya                                  | yazın 🔆 🐋 O 🗄 💽 📻 🛱 🤦 🧿 🖪                            | - 24°C Güneşli へ Θ ー 乾 ╔ 句》 24 09 2022 □                |

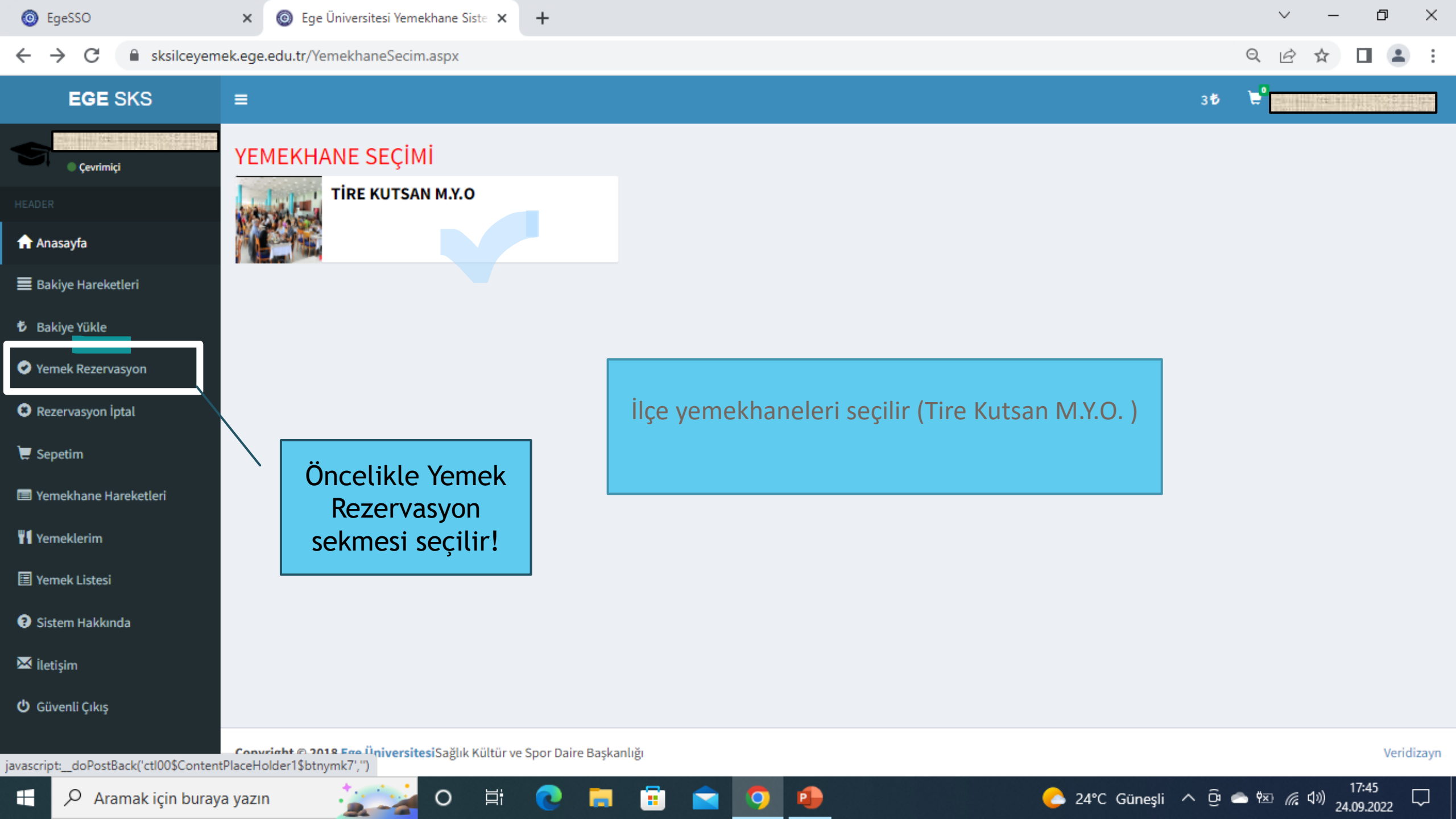

| ⑥ EgeSSO × ⑧ Ege Üniversitesi Yemekhane Siste × +                  |                                | ~ — @ X               |
|--------------------------------------------------------------------|--------------------------------|-----------------------|
| ← → C   sksilceyemek.ege.edu.tr/YemekRezervasyon.aspx?Yemekhane=16 |                                | ९ 🖻 🖈 🔲 💄 :           |
| EGE SKS ≡                                                          |                                | 3 🔨 📜                 |
| Çevrimiçi Öğlen Yemeği                                             | Akşam Yemeği                   |                       |
| HEADER                                                             |                                |                       |
| nasayfa                                                            |                                |                       |
| ■ Bakiye Hareketleri                                               |                                |                       |
| も Bakiye Yükle                                                     |                                |                       |
| Yemek Rezervasyon                                                  |                                |                       |
| Rezervasyon İptal                                                  | Öğle veya akşam yemeği seçilir |                       |
| 📜 Sepetim                                                          |                                |                       |
| 🔲 Yemekhane Hareketleri                                            |                                |                       |
| Y Yemeklerim                                                       |                                |                       |
| Yemek Listesi                                                      |                                |                       |
| Sistem Hakkında                                                    |                                |                       |
| 🔀 İletişim                                                         |                                |                       |
| បំ Güvenli Çıkış                                                   |                                |                       |
| javascript: doPostBack('ctl00\$ContentPlaceHolder1\$btnOglen'.'')  | skanlığı                       | Veridizayn            |
| 🗄 🔎 Aramak için buraya yazın 🛛 🙀 💽 📑                               | 🚦 💼 🚖 🧿 🔒 🛛 💪 24°C Güneşli     | i へ ট 👄 斑 🬈 🕬 17:45 🖵 |

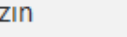

2.---

| ⊚ Tek şifre ile giriş(SSO) - Ege Üni | 🗸 🗙 🔞 Ege Üniversitesi Yemekhane Siste 🗙  | +                             |                   |      | ~ -         | • 0 ×        |
|--------------------------------------|-------------------------------------------|-------------------------------|-------------------|------|-------------|--------------|
| ← → C 🔒 sksilceyem                   | ek.ege.edu.tr/YemekRezervasyon.aspx?o=A&Y | /emekhane=16&Vejeteryan=Hayir |                   |      | ९ छ ☆       | □ 😩 :        |
| EGE SKS                              | ≡                                         |                               |                   |      | 30 🕏 📜 🕇    | 🗟 Enes TAŞEL |
| Enes TAŞEL<br>Çevrimiçi              | Geri                                      |                               |                   |      |             |              |
| HEADER                               |                                           |                               |                   |      |             |              |
| 🔒 Anasayfa                           | Seçilebilecek Yemekler                    |                               |                   |      |             | _            |
| 🔳 Bakiye Hareketleri                 | # Yemek Tarihi                            |                               | Yemekhane         | Menü | Öğün        | Fiyat        |
| 🖸 Bakiye Yükle                       | 9 Ekim 2023 Pazartesi                     |                               | TIRE KUTSAN M.Y.O | Menu | Akşam       | 15           |
| Yemek Rezervasyon                    | 🗹 1 10 Ekim 2023 Salı                     |                               | TIRE KUTSAN M.Y.O | Menu | Akşam       | 15           |
| 😢 Rezervasyon İptal                  | 🗹 👖 11 Ekim 2023 Çarşamba                 |                               | TIRE KUTSAN M.Y.O | Menu | Akşam       | 15           |
| 🐺 Sepetim                            | 12 Ekim 2023 Perşembe                     |                               | TIRE KUTSAN M.Y.O | Menu | Akşam       | 15           |
|                                      | 🛛 🎢 13 Ekim 2023 Cuma                     |                               | TIRE KUTSAN M.Y.O | Menu | Akşam       | 15           |
| 🗉 Yemek Listesi                      |                                           |                               |                   |      | Sepete Ekle |              |
| 3 Sistem Hakkında                    |                                           |                               |                   |      |             |              |
| 🔀 İletişim                           |                                           |                               |                   |      |             |              |
| <b>យ</b> Güvenli Çıkış               |                                           |                               |                   |      |             |              |

Ps

0

Å

P

Veridizayn

 $\Box$ 

Copyright © 2018 Ege ÜniversitesiSağlık Kültür ve Spor Daire Başkanlığı

 $\overline{\mathbf{0}}$ 

۲i

 C

 $\rightarrow$ 

sksilceyemek.ege.edu.tr/Sepetim.aspx

넒

15:46

1.10.2023

 $\Box$ 

へ 🛱 🖾 🕬 🌈

Q 🖻 🛧 🔲 🚨

 $\sim$ 

EGE SKS 30 🕏 Enes TAŞEL Enes TAŞEL Sepetim Çevrimiçi EGE Üniversitesi Sağlık Kültür ve Spor Daire Başkanlığı 🔒 Anasayfa Bakiye Hareketleri Ogun Tarih Fiyat Yemekhane # ŵ Akşam TIRE KUTSAN M.Y.O Bakiye Yükle 9 Ekim 2023 Pazartesi 15 TL Yemek Rezervasyon Ô Akşam 10 Ekim 2023 Salı TIRE KUTSAN M.Y.O 15 TL 8 Rezervasyon iptal ŵ Akşam 11 Ekim 2023 Çarşamba TIRE KUTSAN M.Y.O 15 TL 📜 Sepetim Ô Akşam 12 Ekim 2023 Perşembe TIRE KUTSAN M.Y.O 15 TL Yemekhane Hareketleri ŵ Akşam 13 Ekim 2023 Cuma TIRE KUTSAN M.Y.O 15 TL Yemeklerim Sipariş Tarihi: 1 Ekim 2023 Pazar Yemek Listesi Sistem Hakkında Mevcut Bakiye: 30 TL 🔀 İletişim Harcanan: 75 TL Kalan Bakiye: -45 TL 😃 Güvenli Çıkış 蕑 Sepeti Boşalt ✓Ödeme Yap

Ps

0

Å

🗄 🔎 Ara

| o EgeSSO                                               | × 💿 Ege Üniversitesi Yemekhane Siste 🗙 🕂                     |                        |                     |                       | ~ -                              | o ×               |
|--------------------------------------------------------|--------------------------------------------------------------|------------------------|---------------------|-----------------------|----------------------------------|-------------------|
| $\leftrightarrow$ $\rightarrow$ C $\square$ sksilceyem | ek.ege.edu.tr/YemekRezervasyon.aspx?o=A&Yemekhan             | e=16&Vejeteryan=Hayir  |                     | Q                     | . € ☆                            | □ 😩 :             |
| EGE SKS                                                | ≡                                                            |                        |                     | 315 📜                 | •                                |                   |
| Çevrimiçi                                              | Geri                                                         |                        |                     |                       |                                  |                   |
|                                                        |                                                              |                        |                     |                       |                                  |                   |
| 🔒 Anasayfa                                             | Seçilebilecek Yemekler                                       |                        |                     |                       |                                  | _                 |
| Bakiye Hareketleri                                     | # Yemek Tarihi                                               | Yemekhane              | Menü                | Öğün                  | Fiyat                            |                   |
| 🕏 Bakiye Yükle                                         |                                                              |                        |                     |                       | Sepete Ekle                      |                   |
| Yemek Rezervasyon                                      |                                                              |                        |                     |                       | 1                                |                   |
| 8 Rezervasyon İptal                                    |                                                              |                        |                     |                       |                                  |                   |
| 📜 Sepetim                                              |                                                              |                        |                     |                       |                                  |                   |
| 🔲 Yemekhane Hareketleri                                |                                                              |                        |                     |                       |                                  |                   |
| Y Yemeklerim                                           |                                                              | Yemek rezervasyonu yap | ılır ve sepete ekle | nir                   |                                  |                   |
| 🗐 Yemek Listesi                                        |                                                              |                        |                     |                       |                                  |                   |
| Sistem Hakkında                                        |                                                              |                        |                     |                       |                                  |                   |
| 🖂 İletişim                                             | NOT: Yemek alım işlemi tamam<br>sonra tutar bakiyenizden düş | andiktan Sepete ekler  | nen yemek onaylar   | narak yemek           |                                  |                   |
| ပံ Güvenli Çıkış                                       | Sonna tatai, bakiyenizaen adş                                | alma i                 | şlemi tamamlanm     | ış olur               |                                  |                   |
|                                                        | Copyright © 2018 Ege ÜniversitesiSağlık Kültür ve Spor Daire | Başkanlığı             |                     |                       |                                  | Veridizayn        |
| 🕂 🔎 Aramak için buray                                  | a yazın 🛛 🧾 O 🗐 💽                                            | 🚍 💼 🕋 🧿 🥵              | C 24°C              | C Güneşli \land 🖗 📥 🕯 | ≥ <i>(i</i> , ⊄») <sub>24.</sub> | 17:45<br>.09.2022 |

## Not:

### Yemek satın alma işlemleri Her hafta **Perşembe günü** saat **24:00** 'da sona ermektedir.

Sonraki hafta yemekten faydalanmak için mutlaka yemek satın alınması gerekmektedir.

Aylık yemek satın alacak öğrencilerin bir önceki Ay'ın son haftası perşembe günü yemek satın alma işlemi yapmaları önemle duyurulur.

### TEŞEKKÜRLER